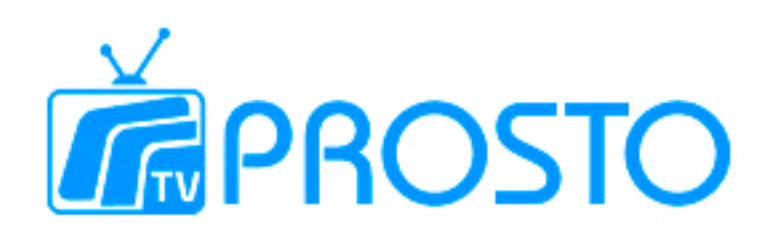

## Налаштування TV на персональному комп'ютері операційна система Windows

Щоб встановити на ПК плеєр для перегляду цифрового ТБ (IPTV), необхідно зробити наступне:

1. Завантажити за посиланням

http://mw.prosto.tv/smartup/files/windows/setup.exe.

2. Після скачування запустити інсталятор.

3.Обрати мову налаштування і виповнити встановлення додатка.

| Выберите язык установки |                                                                   |  |  |  |
|-------------------------|-------------------------------------------------------------------|--|--|--|
| á                       | Выберите язык, который будет использован<br>в процессе установки: |  |  |  |
|                         | Русский 💌                                                         |  |  |  |
|                         | ОК Отнена                                                         |  |  |  |

4. У меню обрати встановлення додатка.

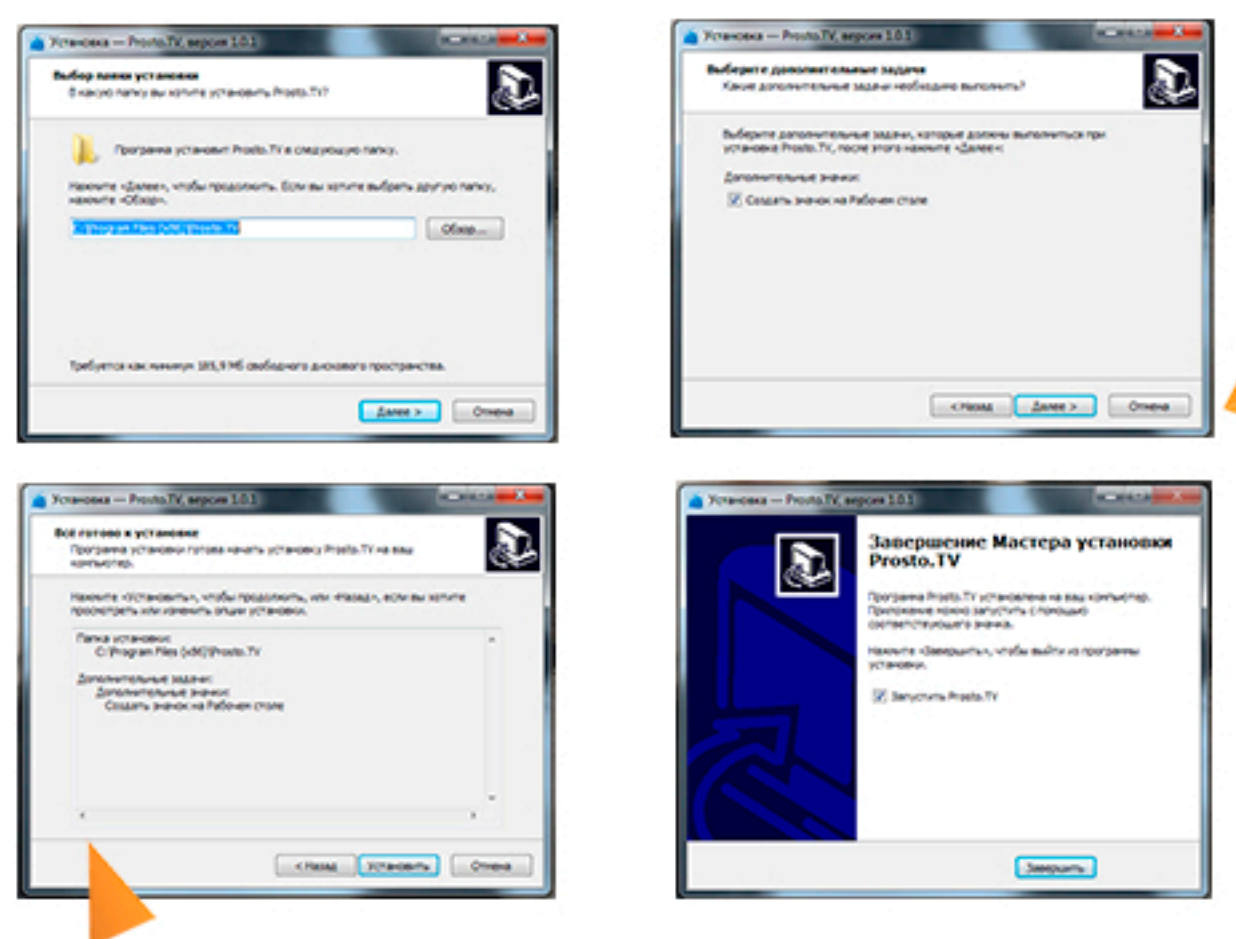

5. Після запуску програми у вас відкриється вікно, в якому необхідно виконати авторизацію з логіном і паролем, отриманим в особистому кабінеті.

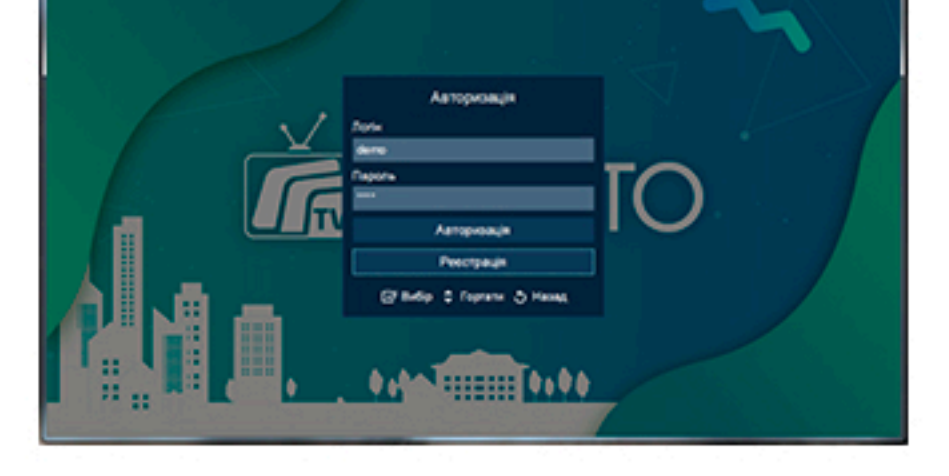

6.1 Необхідно авторизуватися в особистому кабінеті https://my.prosto.net/

| () • M | pulling processing/ptul | © Q Col Q, Reex                |
|--------|-------------------------|--------------------------------|
|        |                         |                                |
|        | Авторизація д           | ля доступу в особистий кабінет |
|        | Bass notix              | Beau napens                    |
|        |                         |                                |

## 6.2 Зайти в Розділ «Послуги-IPTV»

| 抗 Личный кабинет | + | 6.3 Натиснути кнопку додати приставку.                                                                                                    |  |
|------------------|---|----------------------------------------------------------------------------------------------------|--|
| Оплата           | + | Индивидуальный плейлист                                                                                                    |  |
| Услуги           | - | Индивидуальный плейлист позволяет смотреть каналы IPTV в любой точке мира при условии<br>наличия подключения к интернет<br>Для просмотра можно использоваль любой плеер, поддерижавющий формат плейлиста m3u<br>и технополео вещания HLS<br>На каждом устрействе необходимо использовать отдельный плейлист                                                                                                    |  |
| мена тарифа 🛛 🗄  |   | Зарегистрированные прейлисты отсутствуют                                                                                                    |  |
| IPTV             | ă | Departmentpropulations is to the interview of the second second s |  |
| 🔁 Ахции          | + | And the second second s |  |

- 6.4 Внести отриману пару "логін-пароль" у додаток
- \* Якщо у Вас не активовано жодного тарифного плану для ОТТ (IPTV) у додатку вам буде доступно тільки 10 каналів у демо режимі.

## Інструкція по роботі з оновленим додатком Prosto TV на PC

Після встановлення та запуску програми, а також входу з особистим логіном і паролем.

| French V | PRC   | osto       | 168 Всі канали                                                         | Doweglinow, 12 nwcronaga 14:30                                   |  |
|----------|-------|------------|------------------------------------------------------------------------|------------------------------------------------------------------|--|
|          | Mexeo |            | Жанри Сортувания                                                       |                                                                  |  |
|          | ۵     | UA: Першия |                                                                        |                                                                  |  |
| 2        |       | Интер      | Designa                                                                |                                                                  |  |
|          |       | Канал 1+1  |                                                                        |                                                                  |  |
|          |       | ICTV       | Для вислику довідки нати<br>Для регулювання гучності викор             | koms knasluv F1<br>kotosylite knaslul + ta -                     |  |
|          | J b   | CT5        | Для включення / вимикання звуку<br>Для перемикання повноекранного реки | використовуйте клавішу Ш<br>му використовуйте клавішу F11        |  |
|          | L     | Новый кан  | O Hasa                                                                 |                                                                  |  |
|          | Θ     | 5 канал    |                                                                        |                                                                  |  |
| 8        |       | Рада       |                                                                        | 16:20 – 16:45 — Лакфках на украинском<br>16:40 – 16:45 — Погода. |  |
|          |       | K1         |                                                                        |                                                                  |  |
|          |       | K2         |                                                                        | 18.00 – 19.00 — Информационный час                               |  |
|          |       |            |                                                                        | (0-0) Howep savany 🕞 Birlip 💠 Healinauja 🥏                       |  |

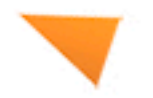

Перед Вами відкриється додаток зі списком каналів згідно вашого тарифного плану.

Основні Клавіші на клавіатурі для роботи з даними додатком:

1) F1 – виклик довідки (як зображено вище)

- 2) Клавіші + та (плюс і мінус на цифровій частині клавіатури)
- 3) Кнопка ввімкнути / вимкнути звук М (англійська М)

4) Для переходу в повноекранний режим і виходу з нього використати клавішу F11

5) Колесо (скрол) на мишці використовується для переключення каналів, при цьому в режимі списку, щоб ввімкнути канал необхідно натиснути на нього лівою клавішею миші, а в повноекранному режимі канал ввімкнеться автоматично.

6) У повноекранному режимі на каналах на яких присутній знак

використовуючи клавіші <- і ->, можна скористатися функцією перемотка ефіру (Timeshift).